# Forbind til skolens trådløse netværk med dit Skolelogin

Dato: 20-11-2023

| Windows     | 2 |
|-------------|---|
| Apple macOS | 5 |
| Android     | 7 |

For at sikre en god brugeroplevelse ved brugen af gymnasiets IT-faciliteter anbefales det at brugere kommer med nyere og opdaterede computere og mobile enheder.

Det anbefales at brugere med Windows enheder benytter sig af opdateret styresystemet Windows 10 eller 11. Hent gratis udgave af Windows fra hjemmesiden <u>http://hub.itcfyn.dk</u> .

Brugere med Apple MacBook bør opdatere deres enheder til nyeste styresystem til dags dato.

Trådløst net til elever på Kolding Gymnasium hedder SKOLENET.

## Ændring af den midlertidige adgangskode til din Skolekonto

#### Windows

Klik på ikonet til trådløst net nederst til højre på skærmen.

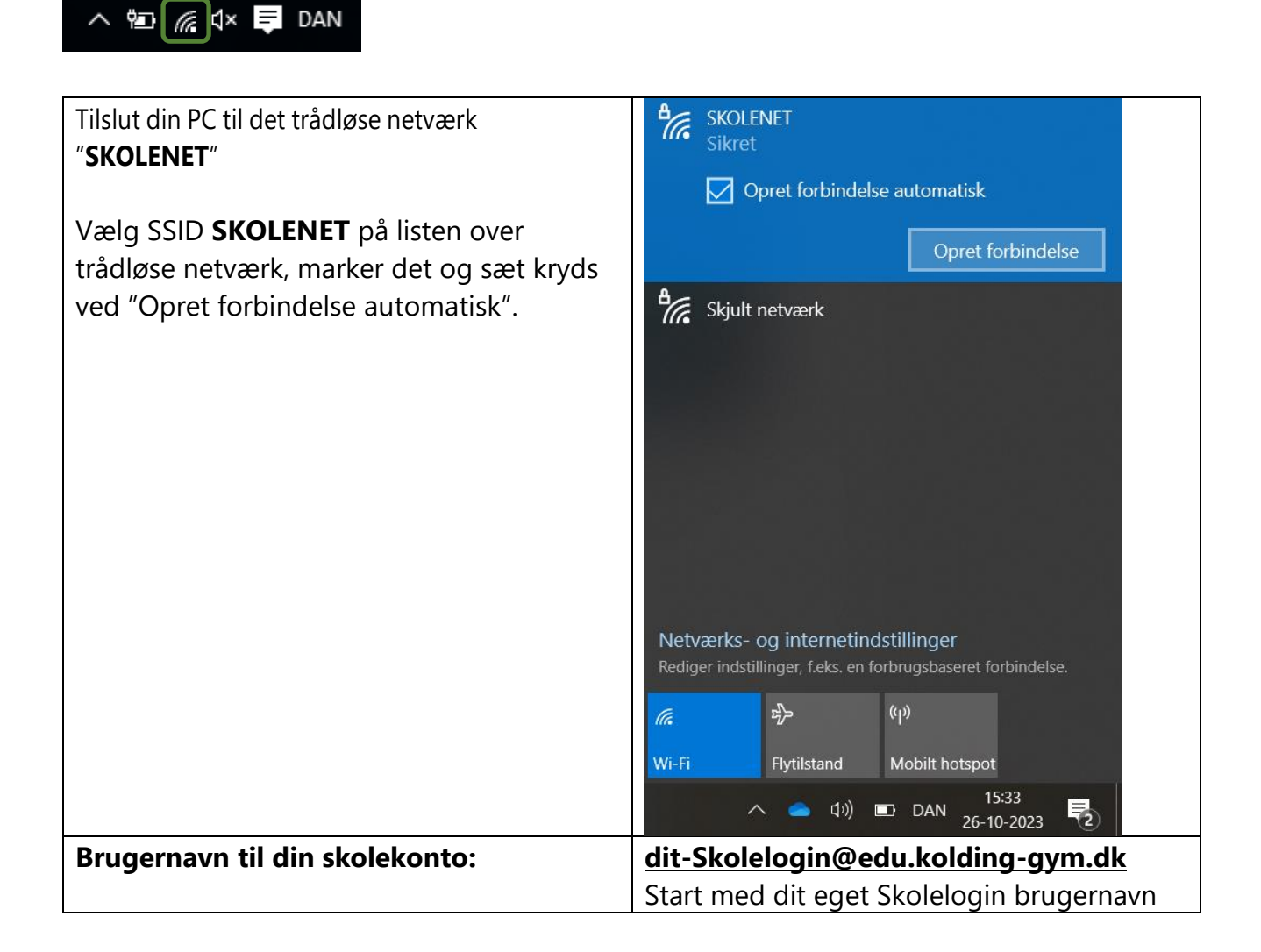

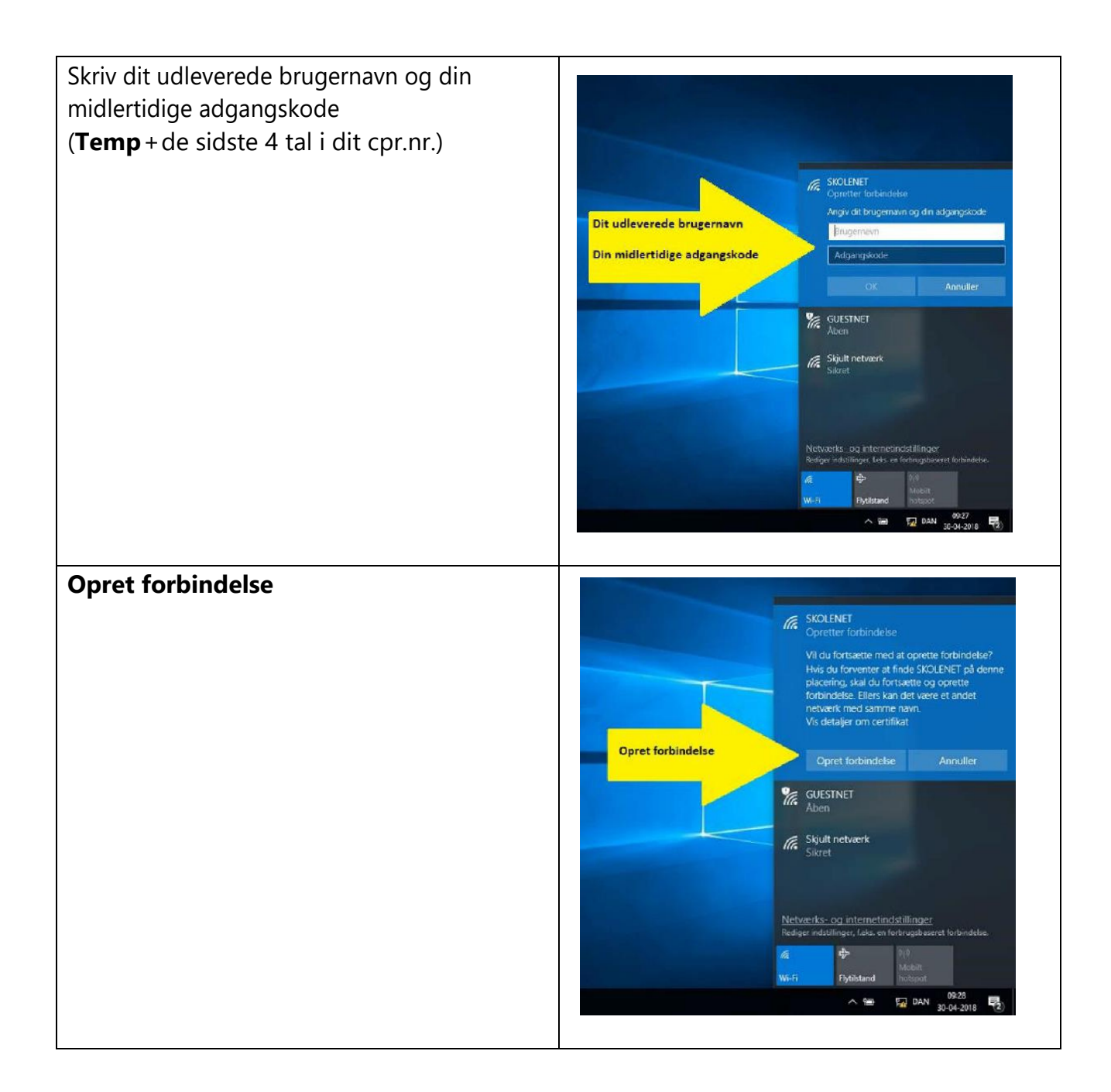

| Vælg din ny adgangskode<br>Bemærk at din adgangskode skal indeholde<br>mindst 8 tegn og skal indeholde mindst et<br>stort bogstav, et lille bogstav og et tal.<br>Adgangskoden må ikke indeholde dele af<br>dit eget navn. | Vælg din nye adgangskode<br>Bekræft din nye adgangskode<br>Bekræft din nye adgangskode<br>Manuel og statetet en vælæret av utæret<br>Arøv og satetet en vælæret er vælæret<br>Arøv og satetet en vælæret er vælæret<br>Arøv og satetet en vælæret er vælæret<br>Arøv og satetet en vælæret er vælæret<br>Arøv og satetet en vælæret er vælæret<br>Arøv og satetet en vælæret er vælæret<br>Arøv og satetet en vælæret er vælæret<br>Arøv og satetet en vælæret er vælæret<br>Arøv og satetet en vælæret er vælæret<br>Bekræft adgangskode<br>Bekræft din nye adgangskode<br>Bekræft din nye adgangs |
|----------------------------------------------------------------------------------------------------|----------------------------------------------------------------------------------------------------|
| Her ser du eksempler på kodeord der<br>overholder betingelserne:                                                                                                    | Faktum20 eller fx Fido2024                                                                                                    |
| Der kan gå op til 15 minutter før koden<br>virker til alle platforme.                                                                                                    |                                                                                                    |

### Apple macOS

Trådløst net til elever på Kolding Gymnasium hedder SKOLENET

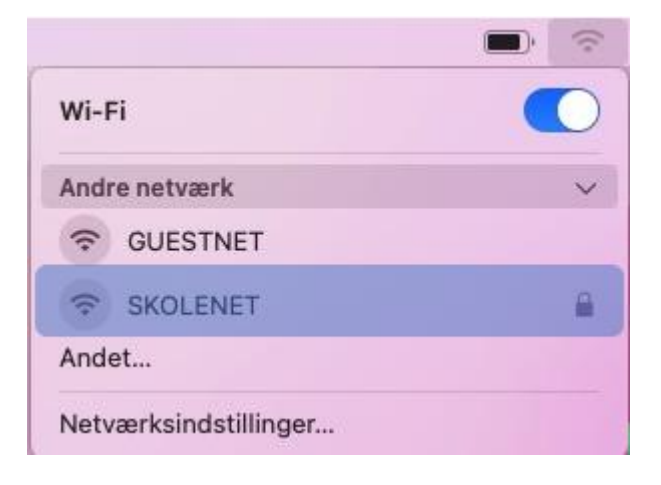

Du vil nu blive bedt om at indtaste dit brugernavn (Skolenilogin@edu.kolding-gym.dk) og din adgangskode.

| Wi-Fi-netw<br>enterprise    | værket "SKOLENET" kræver WPA2-<br>e-godkendelse. |
|-----------------------------|--------------------------------------------------|
| Funktion:                   | Automatisk                                       |
| Brugernavn:<br>Adgangskode: | Skolelogin@edu.kolding-gym.dk                    |
|                             | •••••                                            |
|                             | Vis adgangskode<br>Husk dette netværk            |
| 2                           | Annuller Opret forbindels                        |

| ( | Your password has expired for network "SKOLENET"                                                                                                    |                   |
|---|----------------------------------------------------------------------------------------------------|-------------------|
|   | Konto:                                                                                                    |                   |
|   | Skolelogin@edu.kolding-gym.dk                                                                                                    |                   |
|   | Gammel adgangskode:                                                                                                    |                   |
|   | ••••••                                                                                                    |                   |
|   | Ny adgangskode:                                                                                                    |                   |
|   | •••••                                                                                                    |                   |
|   | Skriv den nye adgangskode igen:                                                                                                    |                   |
|   | •••••                                                                                                    |                   |
|   | 🗹 Husk disse oplysninger                                                                                                    |                   |
|   | Annuller Skift adgangskode                                                                                                    |                   |
| - |                                                                                                    | Vælg ny adgangsko |
|   |                                                                                                    |                   |
|   |                                                                                                    |                   |
|   |                                                                                                    |                   |
|   |                                                                                                    |                   |
|   | Du er ved at foretage ændringer i dine certifikats<br>godkendelsesindstillinger. Skriv din adgangskode for at<br>give tilladelse til det.                                | 1                 |
|   | Du er ved at foretage ændringer i dine certifikats<br>godkendelsesindstillinger. Skriv din adgangskode for at<br>give tilladelse til det.<br>Navn: admin                 | 1                 |
|   | Du er ved at foretage ændringer i dine certifikats<br>godkendelsesindstillinger. Skriv din adgangskode for at<br>give tilladelse til det.<br>Navn: admin<br>Adgangskode: |                   |

Du skal evt. indtaste efterfølgende dit lokale brugernavn og adgangskode på din Mac for at gemme

certifikatet. Du kan ikke bruge dit Unilogin her.

Når du har trykket på opdater indstillinger, er du forbundet til skolens netværk.

### Android

| WI-FI Navn                             | SKOLENET                                                  |
|----------------------------------------|-----------------------------------------------------------|
| Sikkerhed                              | 802.1x EAP                                                |
| EAP Method / EAP Fase 2<br>godkendelse | EAP-TTLS / PEAP                                           |
| Authentication                         | MSCHAPV2                                                  |
| Certifikatvalidering /CA certifikat    | Valider ikke certifikat /<br>Don't validate/ Do not check |
| Identity                               | Din-skolekonto@edu.kolding-gym.dk                         |
| Identity (OnePlus Smartphone)          | KOGY-Skolelogin                                           |
| Password                               | dit kodeord / your password                               |
| Domæne                                 | uvnet.adm                                                 |

Tips:

- Indstil din Android enhed til at glemme Wi-Fi SKOLENET. Højreklik på Wi-Fi SKOLENET - vælg Glem (Forget)
- Prøv igen at tilslutte enheden til Wi-Fi SKOLENET.
- Genstart Android enheden og prøv igen.

#### Problem med adgang til internet

Mobiltelefon: Samsung Galaxy S20 og Motorola Brugeren får besked om at der er forbindelse til Wi-Fi SKOLENET men uden internet. Løsning: Indstillinger / Forbindelse / Flere forbindelsesindstillinger / **Privat DNS - Slå den fra** 

På en Android enhed under avancerede indstillinger for Wi-Fi forbindelse kan du vælge at bruge enhedens MAC-adresse. Genstart din mobilenhed og prøv igen at tilslutte til Wi-Fi.

Med venlig hilsen Rifet Begic IT medarbejder Kolding Gymnasium & IT-Center Fyn